# 1. Обновление программного кода контроллеров М270А

Список необходимых файлов:

• инсталляционный файл программы «Терминал контроллеров M270A» **M270A\_Setup.exe** или исполняемый файл M270A.exe. Номер версии программы должен соответствовать обновляемой версии программного кода контроллеров.

Для контроллеров M-270LT:

• M270LT.rom, файл программного кода DSP процессора.

Для контроллеров M-270NT:

- M270NT.rom, файл программного кода DSP процессора.
- M270NT.bin, файл программного кода MCU процессора.

#### внимание:

Обновление программного обеспечения контроллеров должно выполняться при отключенной от контроллеров радиостанции. Подключение радиостанции производить только после обновления программного обеспечения на обоих контроллерах (LT и NT).

Порядок действий по обновлению ПО:

1. Установить программу «Терминал контроллеров М270А» можно следующими способами:

• Запустить программу инсталляции **M270A\_Setup.exe** и выполнить установку программы. (Внимание программа удаляет предыдущую версию программы, в случае необходимости сохраните ее.)

• Заменить ранее установленный исполняемый файл М270А.exe на новый файл.

2. Запустить установленную программу М270А и проверить версию программы через «Главное меню - Справка — О программе».

3. В соответствии с руководством пользователя подключить контроллер к USB порту компьютеру и в случае необходимости установить драйвер USB порта.

При правильной установке драйвера, на панели «Отчет программы» отобразиться сообщение о подключение контроллера.

| Отчет программы                |                          |
|--------------------------------|--------------------------|
| 09:59:52-> Контроллер ATIS M-2 | 70А подключен к шине USB |

# 2. Обновление ПО контроллера M-270LT

2.1 В программе через главное меню «Файл-> Создать» выбрать модель контроллера M-270LT.

2.2 Перевести программу в сервисный режим

загрузки ПО контроллеров, выбрав в главном меню

В окне выбора сервисного режима ввести сервисный

2.3 Выполнить загрузку ПО контроллера, выбрав на

Прерывание процесса загрузки не допустимо, в

дереве устройств «Задачи→ Загрузить DSP ПО». В

открывшемся окне выбора файла, выбрать файл

случае, если это по каким либо причинам

произошло, необходимо повторить процесс

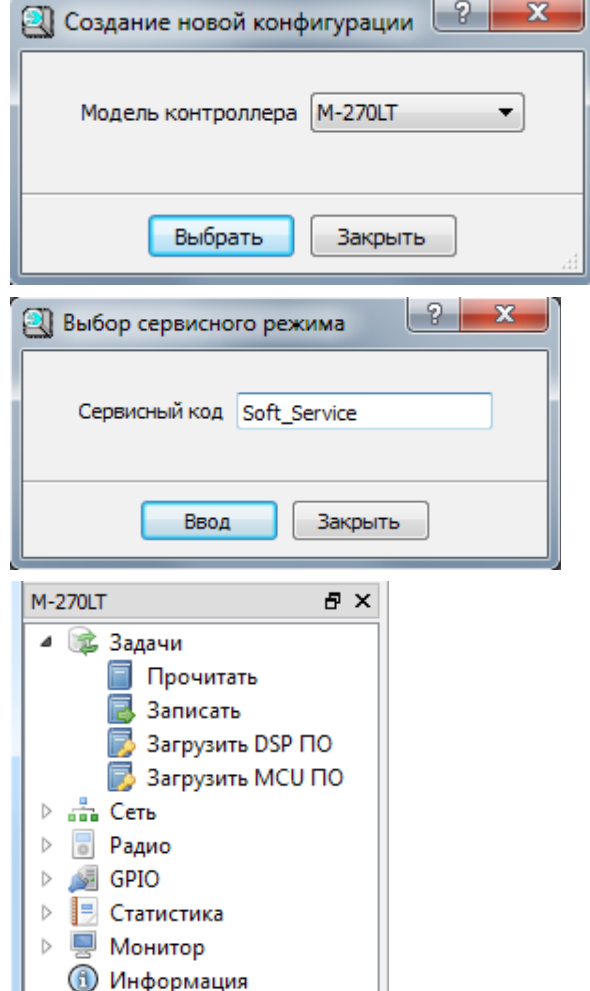

2.4 Записать конфигурацию контроллера с начальными установками, выбрав на дереве устройств

«Задачи -> Записать».

«Опции → Сервис».

код «Soft Service».

M270LT.rom.

«Загрузки ПО».

2.5 Выключить контроллер.

Через главное меню перевести программу в пользовательский режим

«Опции→Пользовательский».

| 🕘 Терминал TM-280 |         |    |        |     |     |      |          |         |  |
|-------------------|---------|----|--------|-----|-----|------|----------|---------|--|
| Файл              | Задач   | ни | Панели |     | Оп  | ции  | Окно     | Справка |  |
|                   |         |    |        | l r | ✓   | По   | льзовате | ельский |  |
| :<br>M-270IT      | M-270IT |    |        | 3   | Cep | овис |          |         |  |

2.6 Включить контроллер, считать конфигурацию контроллера и в окне «Информация» проверить «Версия ПО: х.х».

2.7 Запрограммировать режимы работы контроллера в соответствии с руководством пользователя на данную версию ПО контроллера.

### Обновление ПО контроллера M-270LT завершено.

# 3. Обновление ПО контроллера M-270NT

3.1 В программе через главное меню «Файл-> Создать» выбрать модель контроллера M-270NT.

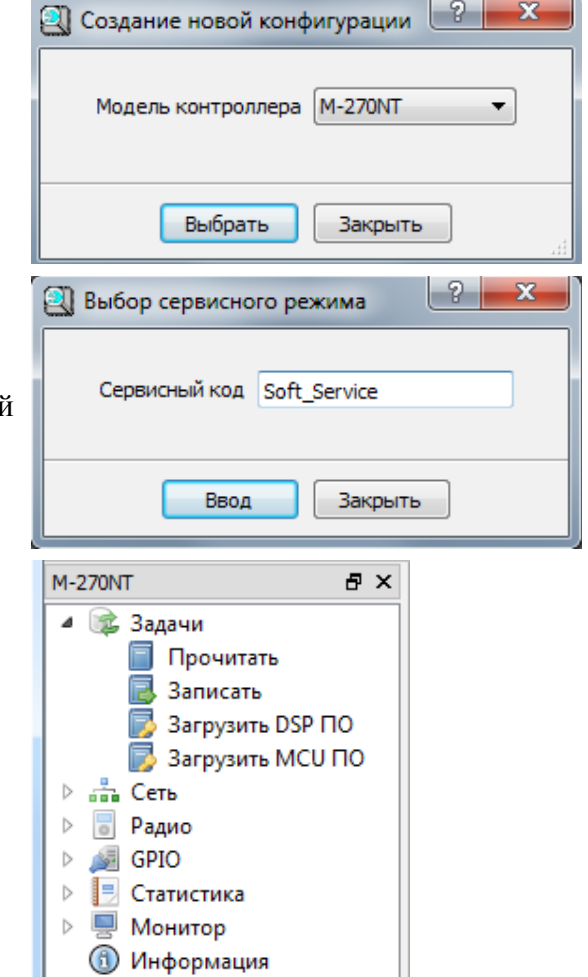

3.2 Перевести программу в сервисный режим загрузки ПО контроллеров, выбрав в главном меню «Опции→ Сервис».

В окне выбора сервисного режима ввести сервисный код «Soft\_Service».

3.3 Выполнить загрузку ПО DSP контроллера, выбрав на дереве устройств «Задачи→ Загрузить DSP ПО». В окне выбора файла, выбрать файл **M270NT.rom.** 

Прерывание процесса загрузки не допустимо, в случае, если это по каким либо причинам произошло, необходимо повторить процесс «Загрузки ПО».

3.4 Записать конфигурацию контроллера с начальными установками, выбрав на дереве устройств «Задачи→ Записать».

3.5 Выполнить загрузку ПО МСU контроллера, выбрав на дереве устройств «Задачи→ Загрузить МСU ПО». В окне выбора файла, выбрать файл **M270NT.bin.** 

Прерывание процесса загрузки не допустимо, в случае, если это по каким либо причинам произошло, необходимо повторить процесс «Загрузки ПО».

3.6 Выключить контроллер.

Через главное меню перевести программу в

пользовательский режим

«Опции → Пользовательский».

| Терминал ТМ-280 |        |   |        |     |    |     |                  |         |  |
|-----------------|--------|---|--------|-----|----|-----|------------------|---------|--|
| Файл            | Задачи |   | Панели |     | Оп | ции | Окно             | Справка |  |
|                 |        |   | R      |     | ✓  | По  | Пользовательский |         |  |
| M-270IT         |        | _ |        | : " | 3  | Cep | овис             |         |  |

3.7 Включить контроллер, считать конфигурацию контроллера и в окне «Информация» проверить «Версия ПО: х.х».

3.8 Запрограммировать режимы работы контроллера в соответствии с руководством пользователя на данную версию ПО контроллера.

### Обновление ПО контроллера M-270NT завершено.